brother

#### HL-L2312D / HL-L2310D

Ръководство за бързо инсталиране

Първо прочетете Ръководство за безопасност, след което прочетете настоящото Ръководство за бързо инсталиране, за да видите правилните процедури за инсталиране.

Не всички модели се предлагат във всички страни. Можете да намерите най-новите ръководства в 0 Brother Solutions Center: support.brother.com/manuals.

D00U0X001-00 BUL Вариант 0

## Разопаковане на устройството и проверка на компонентите

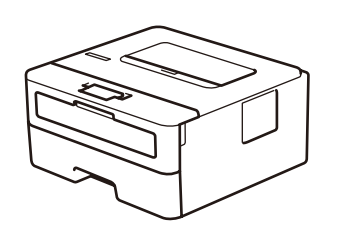

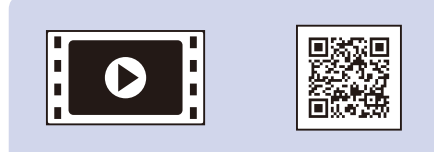

Гледайте нашите Видео ЧЗВ за помощ при настройката на вашето устройство на Brother: support.brother.com/videos.

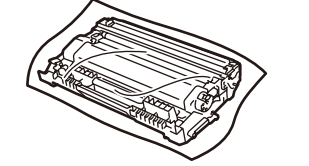

Модул на барабана и начална тонер касета

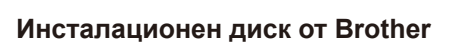

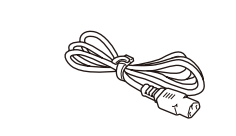

Захранващ кабел (само за някои модели)

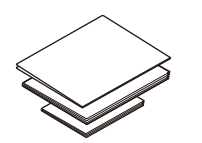

Ръководство за бързо инсталиране Ръководство за основните функции (само за някои модели) Ръководство за безопасност

#### ЗАБЕЛЕЖКА:

- Компонентите, включени в комплекта, може да се различават в зависимост от държавата, в която се намирате.
- Не са включени интерфейсни кабели. Трябва да закупите правилния интерфейсен кабел, ако ви е нужен такъв.

#### USB кабел

Препоръчваме ви да използвате USB 2.0 кабел (тип A/B), не подълъг от 2 метра.

- На илюстрациите в това Ръководство за бързо инсталиране е показано устройството HL-L2310D.
- Ръководство за основните функции можете да намерите на предоставения инсталационен диск от Brother в страните, където не е предоставено в кашона.

## Отстранете опаковъчните материали и поставете блока на тонер касетата и модула на барабана

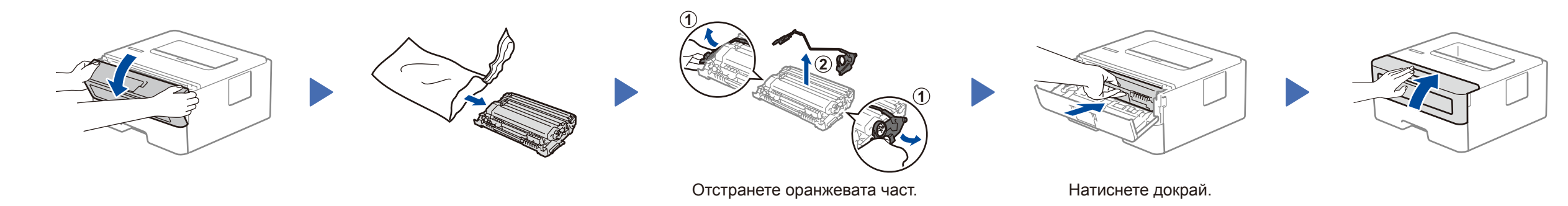

# Заредете хартия в тавата за хартия

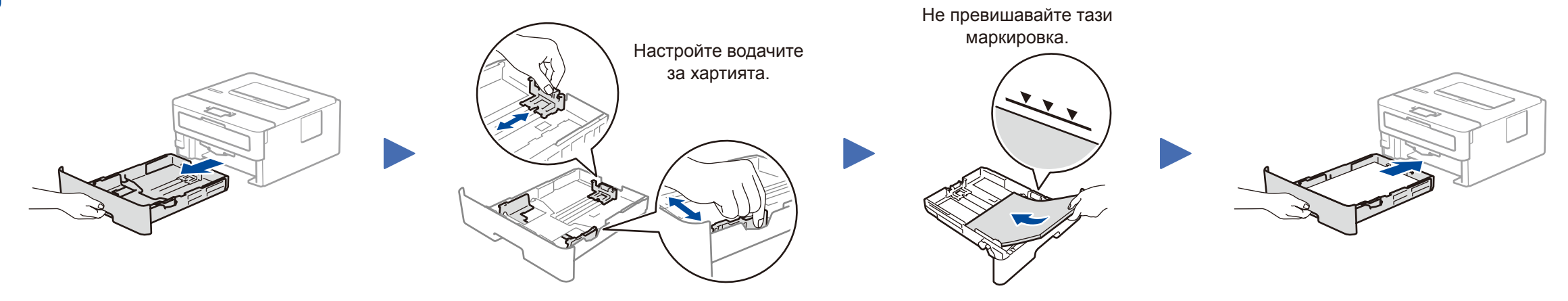

Свържете захранващия кабел и включете устройството

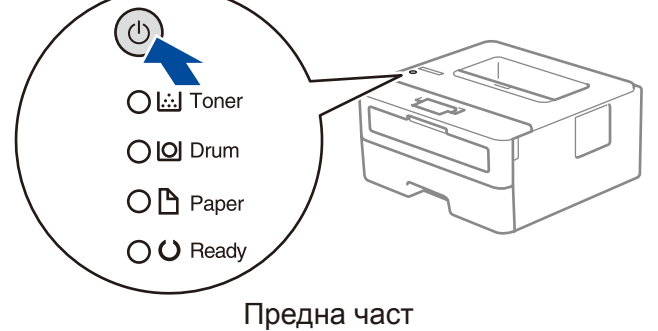

### LED индикации на принтера

Мига: -О-Свети: 🔵 или 🔵 🛛 Не свети: 🔘

|                          | Тонерът<br>свършва¹ | Сменете<br>тонера | Скоро е краят<br>на барабана <sup>1</sup> | Сменете<br>барабана | Барабан! <sup>2</sup> | Засядане на хартия /<br>Капакът е отворен <sup>2</sup> | Няма<br>хартия |
|--------------------------|---------------------|-------------------|-------------------------------------------|---------------------|-----------------------|--------------------------------------------------------|----------------|
| <b>Toner</b><br>(Тонер)  | <del>``</del>       | •                 | 0                                         | 0                   | 0                     | 0                                                      | 0              |
| <b>Drum</b><br>(Барабан) | 0                   | 0                 | <del>```</del>                            | 0                   | <del>``</del>         | 0                                                      | 0              |
| <b>Рарег</b><br>(Хартия) | 0                   | 0                 | 0                                         | 0                   | 0                     | *                                                      | •              |
| <b>Ready</b><br>(Готов)  | •                   | 0                 |                                           | •                   | 0                     | 0                                                      | 0              |

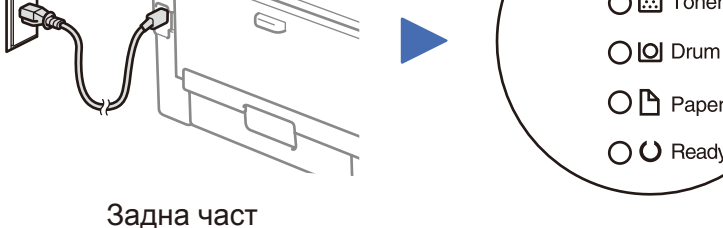

1 Жълтият светодиод ще свети по схемата: 2 секунди свети и след това не свети за 3 секунди. 2 Светодиодът ще примигва, светвайки и угасвайки през 0,5-секундни интервали.

# Свързване към компютър

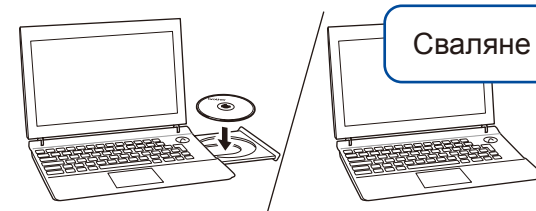

Поставете инсталационния диск в CD/DVD устройството или свалете Пакет с пълна версия на драйвера и софтуера от:

3a Windows®: support.brother.com/windows 3a Mac: support.brother.com/mac

Ако използвате на компютъра си пусната наскоро на пазара операционна система, посетете посочените по-горе уеб сайтове, за да получите актуализирана информация за драйвера и софтуера.

Brother редовно актуализира фърмуера, за да добавя функции и да прилага корекции на грешките. За да проверите кой е последният фърмуер, посетете support.brother.com/up5.

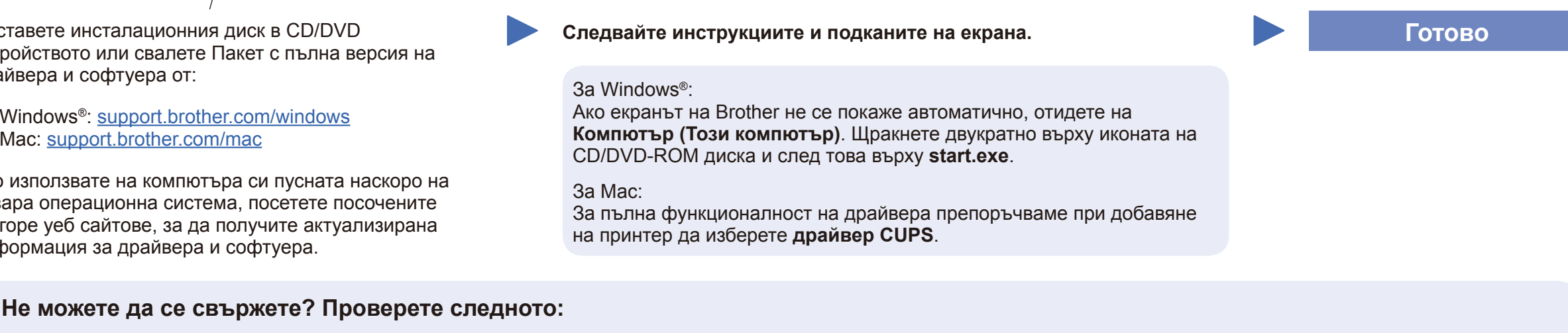

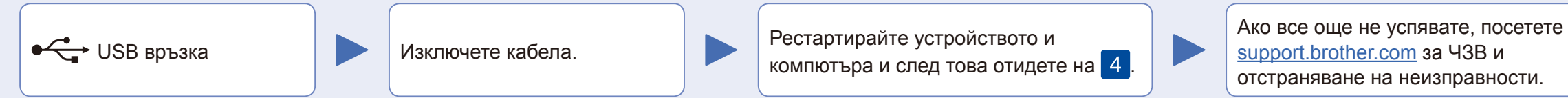

За отговори на често задавани въпроси и за отстраняване на неизправности, както и за сваляне на софтуер и ръководства, посетете <u>support.brother.com</u> За спецификации на продукта вижте Онлайн Ръководство за потребителя.